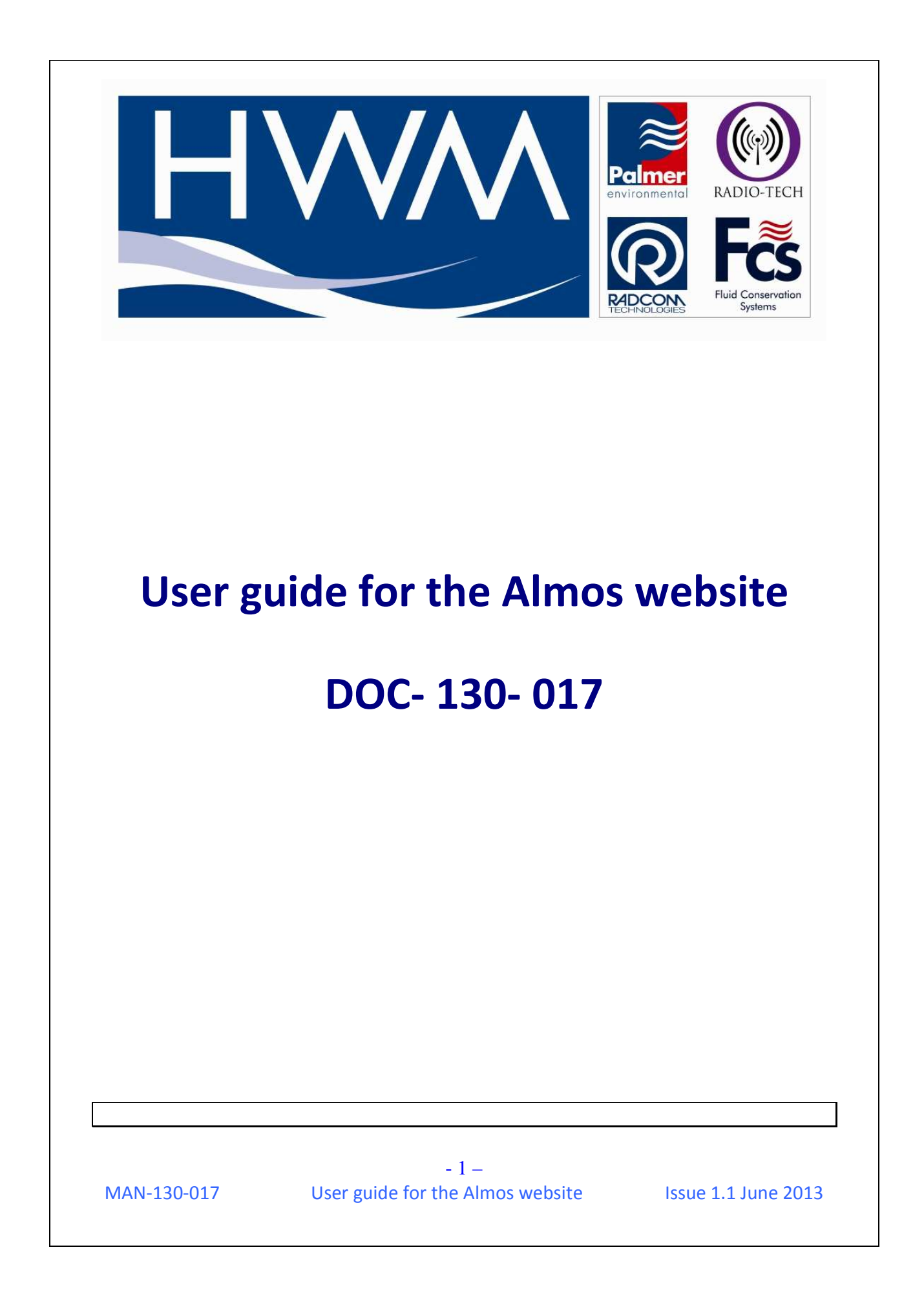

# **Document Control**

| Issue | Details                          | Author | Date      |
|-------|----------------------------------|--------|-----------|
| 1.0   | TW Release                       | MH     | 03Apr2012 |
| 1.1   | General Customer release version | AB     | 24Jun2103 |
|       |                                  |        |           |
|       |                                  |        |           |
|       |                                  |        |           |
|       |                                  |        |           |
|       |                                  |        |           |
|       |                                  |        |           |
|       |                                  |        |           |
|       |                                  |        |           |
|       |                                  |        |           |

- 2 -MAN-130-017 User guide for the Almos website Issue 1.1 June 2013

# Introduction

This is the user guide for the Almos website, used to view the logged noise data from installed HWM Permalog LX product.

The website contains features for viewing the logger fleet either in map or list form, producing reports and also setting baseline noise levels. A prior basic knowledge of the operating principles of the Permalog LX product is assumed.

This document does not cover any details of installing or commissioning the logger products themselves, this guide may be read in conjunction with the end to end logger commissioning process documents if required.

- 1. Logging In.
  - a. At the Almos web site (<u>http://almos.hwmonline.com/index.asp</u>) Enter your Login: xxxxxxx and click Log In.

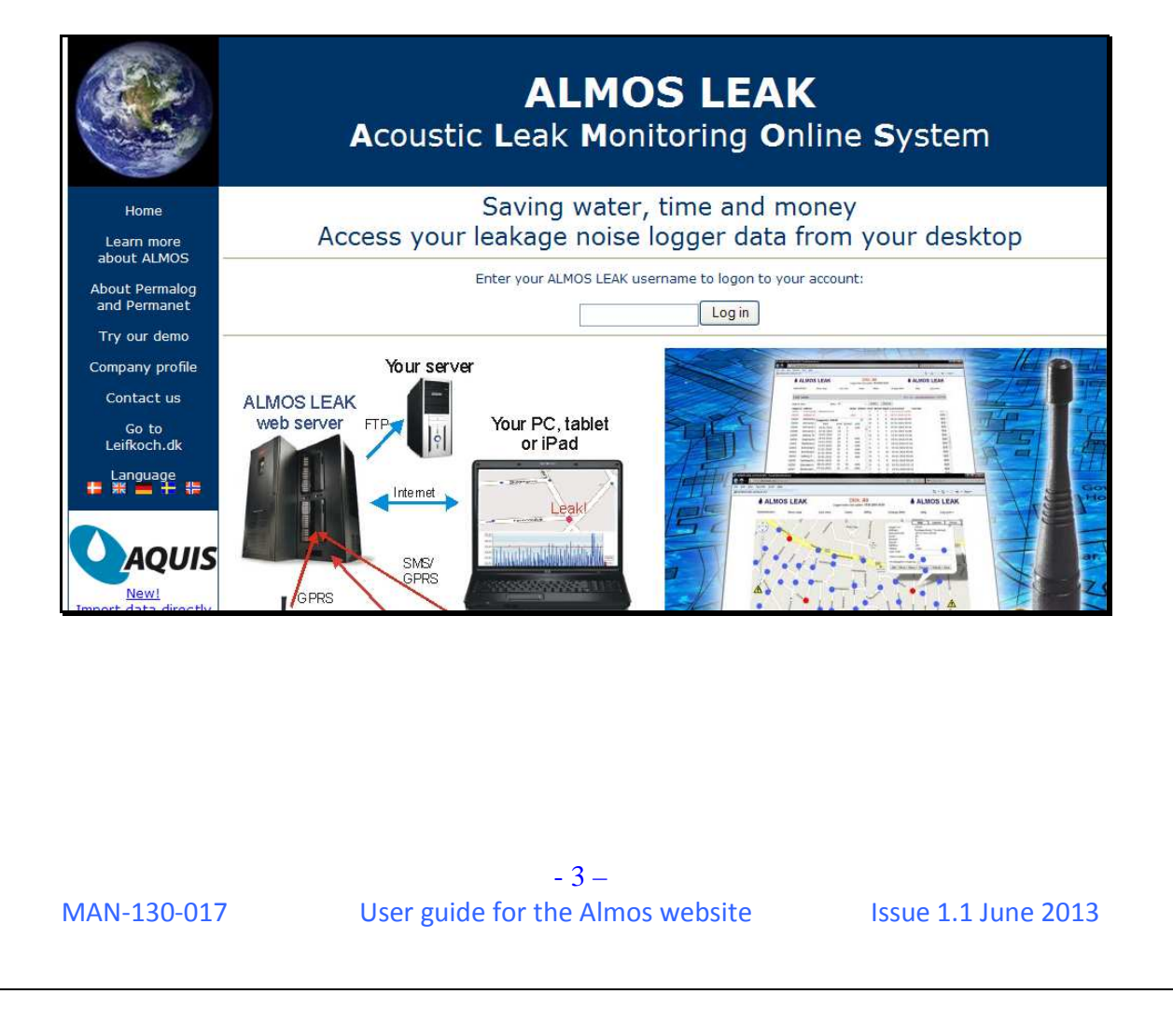

|                                | Acoustic  | ALMOS LEAK<br>Leak Monitoring Online System                        |
|--------------------------------|-----------|--------------------------------------------------------------------|
| Home                           | Welcom    | ne Thames Water                                                    |
| Learn more<br>about ALMOS      | Username: | [                                                                  |
| About Permalog<br>and Permanet | Password: | Login                                                              |
| Try our demo                   |           |                                                                    |
| company profile                |           | Enter your Username of Password?<br>Enter your email address below |
| Go to<br>Leifkoch.dk           | Email:    | Send                                                               |
| Language                       |           |                                                                    |

1. Map View.

The user can view logger position and status in map mode with zoom function. This is based on Google Maps with the same zoom and navigation controls.

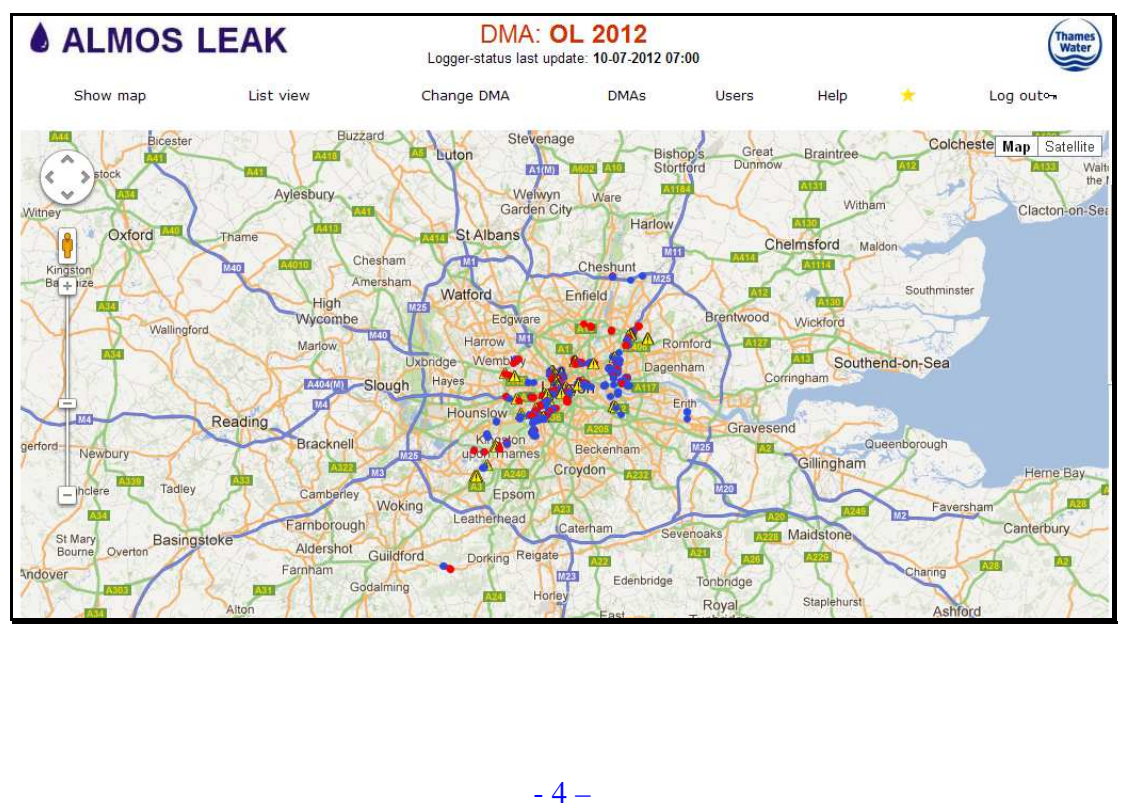

MAN-130-017

User guide for the Almos website Issue 1.1 June 2013

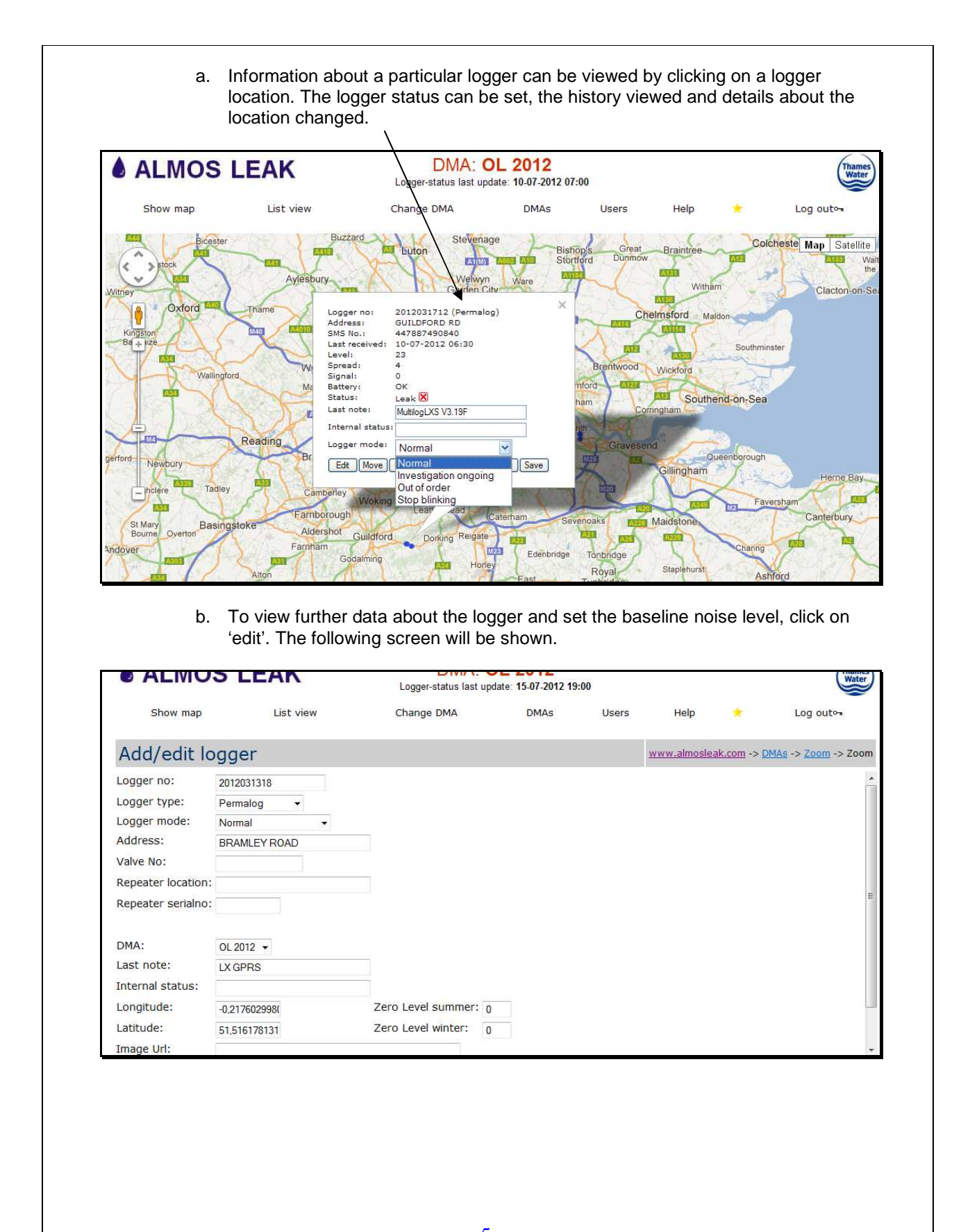

MAN-130-017

- 5 – User guide for the Almos website

Issue 1.1 June 2013

|                                                                                                    | -0,217602998                                                                                                    | 8(                                                                                                    |                                                                                                    | Zero                                                                                                    | Leve                                                                                                    | el summe                                                                                                    | r: 10                                                                                                    |                                                                                                    |
|----------------------------------------------------------------------------------------------------|----------------------------------------------------------------------------------------------------|----------------------------------------------------------------------------------------------------|----------------------------------------------------------------------------------------------------|----------------------------------------------------------------------------------------------------|----------------------------------------------------------------------------------------------------|----------------------------------------------------------------------------------------------------|----------------------------------------------------------------------------------------------------|----------------------------------------------------------------------------------------------------|
|                                                                                                    | 51 51617813                                                                                                    | 1                                                                                                    |                                                                                                    | Zero                                                                                                    | Leve                                                                                                    | el winter:                                                                                                    | 10                                                                                                    |                                                                                                    |
|                                                                                                    | 51,51017015                                                                                                    |                                                                                                    |                                                                                                    |                                                                                                    |                                                                                                    |                                                                                                    |                                                                                                    |                                                                                                    |
|                                                                                                    | Svstem 14                                                                                                    | -06-2012                                                                                                    | 15:52                                                                                                    |                                                                                                    |                                                                                                    |                                                                                                    |                                                                                                    |                                                                                                    |
|                                                                                                    | Savo                                                                                                    | Cancol                                                                                                    |                                                                                                    |                                                                                                    |                                                                                                    |                                                                                                    |                                                                                                    |                                                                                                    |
|                                                                                                    | Jave                                                                                                    | Jancer                                                                                                    |                                                                                                    |                                                                                                    |                                                                                                    |                                                                                                    |                                                                                                    |                                                                                                    |
| fore if the<br>ne logger<br>nce if occ                                                                                                    | e normal leve<br><sup>.</sup> can be made<br>asional highe                                                                                                    | l is 20 and t<br>e sensitive b<br>r values are                                                               | the normative<br>by using here and the second second sec | al spread<br>higher va                                                                                                    | d is 5,<br>alues                                                                                                    | the summer                                                                                                    | er value sl<br>and winte                                                                                                    | hould be set<br>er offset, for                                                                                                    |
| <u>List Vi</u> a.                                                                                                    | ew.<br>The user ca<br>only those i<br>search func                                                                                                    | an view data<br>n leak, only<br>ction can be                                                                 | a in a tab<br>those wi<br>used to                                                                                                    | le (list) v<br>ith missii<br>find a sir                                                                                                    | riew. 1<br>ng da<br>ngle lo                                                                                                 | The table ca<br>ta or only le<br>ogger of int                                                                                                    | an be set f<br>eak or mis<br>erest.                                                                                                    | to display all,<br>sing data. Th                                                                                                    |
| List Vi<br>a.<br>♦ ALN                                                                                                    | ew.<br>The user ca<br>only those i<br>search func                                                                                                    | an view data<br>n leak, only<br>stion can be                                                                 | a in a tab<br>those wi<br>used to<br>DMA                                                                                                    | le (list) v<br>ith missin<br>find a sir                                                                                                    | riew. 1<br>ng da<br>ngle lo<br>2                                                                                            | The table ca<br>ta or only le<br>ogger of int                                                                                                    | an be set f<br>eak or mis<br>erest.                                                                                                    | to display all,<br>sing data. Th                                                                                                    |
| List Vir<br>a.                                                                                                    | ew.<br>The user ca<br>only those i<br>search func                                                                                                    | an view data<br>n leak, only<br>tion can be                                                                  | a in a tab<br>those wi<br>used to<br>Logger-status las<br>Change DMA                                                                                                    | le (list) v<br>ith missin<br>find a sir<br>find a sir<br>t update: 20-07-3                                                                                                    | riew. T<br>ng da<br>ngle lo<br>2012 06:44                                                                                   | The table ca<br>ta or only le<br>ogger of int                                                                                                    | an be set f<br>eak or mis<br>erest.                                                                                                    | to display all,<br>sing data. Th                                                                                                    |
| ALN<br>show r                                                                                                    | ew.<br>The user ca<br>only those i<br>search func<br>MOS LEAK                                                                                                    | an view data<br>n leak, only<br>tion can be                                                                  | a in a tab<br>those wi<br>used to<br>DMA<br>Logger-status las<br>Change DMA                                                                                                    | le (list) v<br>ith missin<br>find a sir<br>find a sir<br>st update: 20-07-3<br>DM/                                                                                                    | riew. 1<br>ng da<br>ngle lo<br>2012 06:44                                                                                   | The table ca<br>ta or only le<br>ogger of int                                                                                                    | an be set f<br>eak or mis<br>erest.                                                                                                    | to display all,<br>sing data. Th<br>Log out⊶                                                                                                    |
| List Vir<br>a.     ALN<br>Show r<br>List view<br>Search text:                                                                                                    | ew.<br>The user ca<br>only those i<br>search func<br>MOS LEAK                                                                                                    | an view data<br>n leak, only<br>tion can be<br>riew                                                          | a in a tab<br>those wi<br>used to<br>DMA<br>Logger-status las<br>Change DMA                                                                                                    | le (list) v<br>ith missin<br>find a sir<br>x: OL 201<br>st update: 20.07-1<br>DM/                                                                                                    | riew. T<br>ng da<br>ngle lo<br>2012 06:44<br>As<br>Show all                                                                 | The table ca<br>ta or only le<br>ogger of int                                                                                                    | an be set t<br>eak or mis<br>erest.                                                                                                    | to display all,<br>sing data. Th<br>Log out⊶                                                                                                    |
| ALLN<br>Show r<br>List view<br>Search text:<br>Logger no                                                                                                    | ew.<br>The user ca<br>only those i<br>search func<br>MOS LEAK<br>map List v<br>W                                                                                                    | an view data<br>n leak, only<br>tion can be<br><sup>riew</sup>                                               | a in a tab<br>those wi<br>used to<br>DMA<br>Logger-status las<br>Change DMA<br>Status Battern                                                                                                    | le (list) v<br>ith missii<br>find a sir<br>: OL 201<br>at update: 20.07.1<br>DM/<br>Search (<br>y Level Sprea                                                                                                    | riew. T<br>ng da<br>ngle lo<br>2012 06:44<br>As<br>Show all<br>ad Signal                                                    | The table ca<br>ta or only le<br>ogger of int<br>Users He<br>Print<br>Last received                                                                                                    | an be set t<br>eak or mis<br>erest.                                                                                                    | to display all<br>sing data. Th<br>Log out⊶                                                                                                    |
| ALLN<br>Show r<br>List view<br>Search text:<br>Logger no<br>2012030997                                                                                                    | ew.<br>The user ca<br>only those i<br>search func<br>MOS LEAK<br>map List v<br>W<br>Address<br>PARK LANE                                                                                                    | an view data<br>n leak, only<br>tion can be<br><sup>view</sup>                                               | a in a tab<br>those wi<br>used to<br>DMA<br>Logger-status las<br>Change DMA<br>Status Battern                                                                                                    | le (list) v<br>ith missii<br>find a sir<br>st update: 20-07-3<br>DM/<br>Search (<br>y Level Sprea<br>5 5                                                                                                    | riew. T<br>ng da<br>ngle lo<br>2012 06:44<br>As<br>Show all<br>ad Signal<br>21                                              | The table ca<br>ta or only le<br>ogger of int<br>Users He<br>Print<br>Last received<br>20-07-2012 06:3                                                                                                    | an be set t<br>eak or mis<br>erest.                                                                                                    | to display all,<br>sing data. Th<br>Log out ••<br>sleak.com -> List view                                                                                                    |
| ALLN<br>Show of<br>List view<br>Search text:<br>Logger no<br>2012030997<br>2012030998                                                                                                    | ew.<br>The user ca<br>only those i<br>search func<br>MOS LEAK<br>MOS LEAK<br>MU<br>MU<br>Address<br>PARK LANE<br>PORTMAN SQ                                                                                                    | an view data<br>n leak, only<br>tion can be<br><sup>////////////////////////////////////</sup>               | DMA                                                                                                    | le (list) v<br>ith missii<br>find a sir<br>: OL 201<br>at update: 20.07.1<br>DM/<br>Search (<br>y Level Sprea<br>5 5<br>8 23                                                                                                    | riew. T<br>ng da<br>ngle lo<br>2012 06:44<br>As<br>Show all<br>ad Signal<br>21<br>14                                        | The table ca<br>ta or only le<br>ogger of int<br>Users He<br>Print<br>20-07-2012 06:3<br>20-07-2012 06:3                                                                                                    | Ip *<br>Last note<br>10 MultilogLXS 3<br>10 MultilogLXS 3                                                                                                    | to display all,<br>sing data. Th<br>Log out~<br>Sleak.com -> List view                                                                                                    |
| List Vie<br>a.<br>ALLN<br>Show r<br>List viev<br>Search text:<br>Logger no<br>2012030997<br>2012030998<br>2012030999                                                                                                 | ew.         The user ca         only those i         search funct         MOS LEAK         map       List v         w         Address         PARK LANE         PORTMAN SQ         DUNRAVEN ST                                                                                                    | an view data<br>n leak, only<br>tion can be<br>///                                                           | DMA                                                                                                    | le (list) v<br>ith missii<br>find a sir<br>x: OL 201<br>st update: 20.07-1<br>DM/<br>Search (<br>y Level Sprea<br>5 5<br>8 23<br>24 8                                                                                                    | view. T<br>ng da<br>ngle lo<br>2012 06:44<br>As<br>Showall<br>ad Signal<br>21<br>14<br>14<br>14                             | Che table cata or only le ogger of int           Users         He           Users         He           20-07-2012         06:3           20-07-2012         06:3           20-07-2012         06:3           20-07-2012         06:3                                                                                                    | Ip * CSV www.almos Last note I0 MultilogLXS 3 I0 Leak invest 0                                                                                                    | to display all,<br>sing data. Th<br>Log out~<br>sleak.com -> List view                                                                                                    |
| List Vie<br>a.<br>ALLN<br>Show r<br>List viev<br>Search text:<br>Logger no<br>2012030997<br>2012030999<br>2012031000                                                                                                 | ew.<br>The user ca<br>only those i<br>search func<br>MOS LEAK<br>MOS LEAK<br>MOS LEAK<br>MOS LEAK<br>MOS LEAK<br>PACK LANE<br>PORTMAN SQ<br>DUNRAVEN ST<br>PARK LANE                                                                                                    | an view data<br>n leak, only<br>tion can be                                                                  | DMA Logger-status las Change DMA Status Batterp                                                                                                    | le (list) v<br>ith missin<br>find a sir<br>: OL 201<br>st update: 20.07.7<br>DM/<br>Search (<br>y Level Sprea<br>5 5<br>8 23<br>24 8<br>21 15                                                                                                    | riew. T<br>ng da<br>ngle lo<br>2012 06:44<br>As<br>Show all<br>ad Signal<br>21<br>14<br>14<br>14<br>8                       | Che table cata or only le ogger of int           Users         He           Users         He           20-07-2012         06:3           20-07-2012         06:3           20-07-2012         06:3           20-07-2012         06:3           20-07-2012         06:3           20-07-2012         06:3           20-07-2012         06:3                                                                                                    | an be set t<br>eak or mis<br>erest.                                                                                                    | to display all<br>sing data. Tl<br>Log out<br>Log out<br>Log out<br>Sleak.com -> List view                                                                                                    |
| List View<br>a.<br>A.<br>ALN<br>Show r<br>List view<br>Search text:<br>Logger no<br>2012030997<br>2012030999<br>2012031000<br>2012031000                                                                             | ew.         The user ca         only those i         search funct         MOS LEAK         map       List v         W         Address         PARK LANE         PORTMAN SQ         DUNRAVEN ST         PARK LANE         Reddiffe Rd         Caurae view                                                                     | an view data<br>n leak, only<br>tion can be                                                                  | DMA Logger-status las Change DMA Status Batter Change AMA Logger - status as Change CMA Logger - status as Leak -                                                                                                    | le (list) v<br>ith missin<br>find a sir<br>: OL 201<br>st update: 20-07-3<br>DM/<br>Search (<br>y Level Sprea<br>5 5<br>8 23<br>24 8<br>21 15<br>25 6                                                                                                    | riew. T<br>ng da<br>ngle lo<br>2012 06:44<br>As<br>Show all<br>21<br>14<br>14<br>14<br>8<br>11                              | Che table cata or only le ogger of int           ogger of int           Users         He           Print           20-07-2012 06:3           20-07-2012 06:3           20-07-2012 06:3           20-07-2012 06:3           20-07-2012 06:3           20-07-2012 06:3           20-07-2012 06:3           20-07-2012 06:3                                                                                                    | an be set t<br>eak or mis<br>erest.                                                                                                    | to display all<br>sing data. Tl<br>Log outon<br>Log outon                                                                                                    |
| List Vie<br>a.<br>A.<br>ALN<br>Show r<br>List view<br>Search text:<br>Logger no<br>2012030997<br>2012030999<br>2012031000<br>2012031000<br>2012031002                                                                | ew.         The user ca         only those i         search function         MOS LEAK         map       List v         W         Address         PARK LANE         PORTMAN SQ         DUNRAVEN ST         PARK LANE         Redcliffe Rd         Seymour Walk                                                                | an view data<br>n leak, only<br>tion can be<br><sup>riew</sup>                                               | a in a tab<br>those wi<br>used to<br>DMA<br>Logger-status las<br>Change DMA<br>Status Battery<br><br>Leak -<br>                                                                                                    | le (list) v<br>ith missin<br>find a sir<br>: OL 201<br>: tupdate: 20-07.3<br>DM/<br>Search (<br>y Level Sprea<br>5 5<br>8 23<br>24 8<br>21 15<br>25 6<br>16 5                                                                                                    | riew. T<br>ng da<br>ngle lo<br>2012 06:44<br>As<br>Show all<br>21<br>14<br>14<br>8<br>11<br>8                               | Che table cata or only le ogger of int           ogger of int           Users         He           Print           20-07-2012 06:3           20-07-2012 06:3           20-07-2012 06:3           20-07-2012 06:3           20-07-2012 06:3           20-07-2012 06:3           20-07-2012 06:3           20-07-2012 06:3           20-07-2012 06:3                                                                                                    | Ip *<br>CSV www.almos<br>CSV www.almos<br>0 MultilogLXS 3<br>0 Leak invest 0<br>0 MultilogLXS 3<br>0 Leak invest 0<br>0 Leak kinvest 0<br>0 Leak kinvest 0                                               | to display all<br>sing data. Tl<br>Log outon<br>Log outon<br>sleak.com -> List view                                                                                                    |
| List Vie<br>a.<br>A.<br>A.<br>A.<br>A.<br>A.<br>A.<br>A.<br>A.<br>A.<br>A.<br>A.<br>A.<br>A.                                                                                                    | ew.         The user ca         only those i         search funct         MOS LEAK         map       List v         W         Address         PARK LANE         PORTMAN SQ         DUNRAVEN ST         PARK LANE         Redcliffe Rd         Seymour Walk         Seymour Pdlk                                              | an view data<br>n leak, only<br>tion can be<br>rition can be                                                 | a in a tab<br>those wi<br>used to<br>DMA<br>Logger-status las<br>Change DMA                                                                                                    | le (list) v<br>ith missii<br>find a sir<br>st update: 20-07-3<br>bt update: 20-07-3<br>bt update: 20-07-                                                                                                    | riew. T<br>ng da<br>ngle lo<br>2012 06:44<br>As<br>Show all<br>21<br>14<br>14<br>8<br>11<br>8<br>5<br>20                    | Che table cata or only le ogger of int           users         He           20-07-2012         Print           20-07-2012         06:3           20-07-2012         06:3           20-07-2012         06:3           20-07-2012         06:3           20-07-2012         06:3           20-07-2012         06:3           20-07-2012         06:3           20-07-2012         06:3           20-07-2012         06:3           20-07-2012         06:3           20-07-2012         06:3           20-07-2012         06:3           20-07-2012         06:3           20-07-2012         06:3                                                                                                    | Ip +<br>CSV www.almost<br>CSV www.almost<br>CSV ww<br>CSV www.almost<br>CSV www.almost<br>CSV www.almost<br>CSV www.almost                     | Log out<br>Log out<br>Log ou |
| List View<br>a.<br>A.<br>A.<br>A.<br>A.<br>A.<br>A.<br>A.<br>A.<br>A.<br>A.<br>A.<br>A.<br>A.                                                                                                    | ew.         The user ca         only those i         search funct         MOS LEAK         map       List v         W         Address         PARK LANE         PORTMAN SQ         DUNRAVEN ST         PARK LANE         Redcliffe Rd         Seymour Walk         Seymour Walk         Fulham Rd         Eubham Pd          | an view data<br>n leak, only<br>tion can be<br>rition can be                                                 | a in a tab<br>those wi<br>used to<br>DMA<br>Logger-status las<br>Change DMA                                                                                                    | le (list) v<br>ith missii<br>find a sir<br>ifind a sir<br>c OL 201<br>st update: 20-07-3<br>DM/<br>Search (<br>y Level Spree<br>5 5<br>8 23<br>24 8<br>21 15<br>25 6<br>16 5<br>23 4<br>25 10<br>4 15                                                                                                    | riew. T<br>ng da<br>ngle lo<br>2012 06:44<br>As<br>Show all<br>21<br>14<br>14<br>8<br>11<br>8<br>5<br>20<br>0               | Che table cata or only le ogger of int           users         He           20-07-2012 06:3         20-07-2012 06:3           20-07-2012 06:3         20-07-2012 06:3           20-07-2012 06:3         20-07-2012 06:3           20-07-2012 06:3         20-07-2012 06:3           20-07-2012 06:3         20-07-2012 06:3           20-07-2012 06:3         20-07-2012 06:3           20-07-2012 06:3         20-07-2012 06:3                                                                                                    | Ip * Last note Last note Last note MultilogLXS 3 MultilogLXS 3 Leak invest 0 Leak invest 0 Leak knyest 0 Leak knyest 0 Leak contain Issu Last note Leak Repaired Leak Repaired Last note Leak Repaired Last note Leak Repaired Last note Last note Las                                                                                                    | to display all<br>sing data. Tl<br>Log out<br>Log out<br>Log out<br>Sala<br>Sala<br>Sala<br>Sala<br>Sala<br>Sala<br>Sala<br>Sal                                                                                                    |
| List View<br>a.<br>A.<br>A.<br>A.<br>A.<br>A.<br>A.<br>A.<br>A.<br>A.<br>A.<br>A.<br>A.<br>A.                                                                                                    | ew.         The user ca         only those i         search funct         MOSS LEAK         map       List v         W         Address         PARK LANE         PORTMAN SQ         DUNRAVEN ST         PARK LANE         Redcliffe Rd         Seymour Walk         Seymour Walk         Fulham Rd         SD45 6 of 20 Vode | an view data<br>n leak, only<br>tion can be<br>riew                                                          | a in a tab<br>those wi<br>used to<br>DMA<br>Logger-status las<br>Change DMA                                                                                                    | le (list) v<br>ith missii<br>find a sir<br>ifind a sir<br>c OL 201<br>st update: 20-07-3<br>DM/<br>st update: 20-07-3<br>DM/<br>c OL 201<br>st update: 20-07-3<br>DM/<br>c OL 201<br>st update: 20-07-3<br>C OL 201<br>st update: 20-07-3<br>C OL 201<br>st update: 20-07-3<br>C OL 20-07-3<br>C OL 20-07-3                                                                     | riew. 7<br>ng da<br>ngle lo<br>2012 06:44<br>As<br>Show all<br>21<br>14<br>14<br>8<br>11<br>8<br>5<br>20<br>5<br>5          | Che table cata or only le ogger of int           users         He           20-07-2012 06:3         20-07-2012 06:3           20-07-2012 06:3         20-07-2012 06:3           20-07-2012 06:3         20-07-2012 06:3           20-07-2012 06:3         20-07-2012 06:3           20-07-2012 06:3         20-07-2012 06:3           20-07-2012 06:3         20-07-2012 06:3           20-07-2012 06:3         20-07-2012 06:3                                                                                                    | Ip *<br>Last note<br>Last note<br>MultilogLXS 3<br>MultilogLXS 3<br>MultilogLXS 3<br>Leak invest 0<br>Leak invest 0<br>Leak Repaired<br>MultilogLXS 3<br>Leak Repaired<br>Leak Repaired<br>Leak Repaired<br>Leak Repaired<br>Leak Repaired<br>Leak Repaired<br>Leak Repaired<br>Leak Repaired<br>Leak Repaired<br>Leak Repaired<br>Location Issu                                                                                                    | to display all<br>sing data. The<br>Log out ~<br>Log out ~<br>Log out ~<br>Log out ~<br>Log out ~                                                                                                    |
| List Vie<br>a.<br>A.<br>A.<br>A.<br>A.<br>A.<br>A.<br>A.<br>A.<br>A.<br>A.<br>A.<br>A.<br>A.                                                                                                    | ew.         The user ca         only those i         search function <b>AOSS LEAK</b> map       List v         W         Address         PARK LANE         PORTMAN SQ         DUNRAVEN ST         PARK LANE         Reddiffe Rd         Seymour Walk         Seymour Walk         Fulham Rd         S5945 6 of 20 Voda       | an view data<br>n leak, only<br>tion can be<br><sup>view</sup>                                               | a in a tab<br>those wi<br>used to those<br>change DMA                                                                                                    | le (list) v<br>ith missii<br>find a sir<br>ifind a sir<br>c OL 201<br>bt update: 20-07-3<br>DM/<br>c UPdate: 20-07-3<br>DM/<br>c UPdate: 20-07-3<br>DM/<br>C UPdate: 20-07-3<br>DM/<br>C UPdate: 20-07-3<br>DM/<br>C UPdate: 20-07-3<br>DM/<br>C UPdate: 20-07-3<br>DM/<br>C UPdate: 20-07-3<br>DM/<br>C UPdate: 20-07-3<br>DM/<br>C UPdate: 20-07-3<br>DM/<br>C UPdate: 20-07-3<br>DM/<br>C UPdate: 20-07-3<br>DM/<br>C UPdate: | riew. 7<br>ng da<br>ngle lo<br>2012 06:44<br>As<br>Show all<br>ad Signal<br>21<br>14<br>14<br>8<br>5<br>20<br>5<br>5<br>21  | Users         Her           20-07-2012         06:3           20-07-2012         06:3           20-07-2012         06:3           20-07-2012         06:3           20-07-2012         06:3           20-07-2012         06:3           20-07-2012         06:3           20-07-2012         06:3           20-07-2012         06:3           20-07-2012         06:3           20-07-2012         06:3           20-07-2012         06:3           20-07-2012         06:3           20-07-2012         06:3           20-07-2012         06:3           20-07-2012         06:3                                                                                                    | Ip *<br>Last note<br>Last note<br>MultilogLXS 3<br>MultilogLXS 3<br>MultilogLXS 3<br>MultilogLXS 3<br>MultilogLXS 3<br>MultilogLXS 3<br>Leak invest 0<br>MultilogLXS 3<br>Leak invest 0<br>Leak Repairer<br>Location Issu<br>LX GPRS<br>LX GPRS<br>LX GPRS                                                                                                    | to display all<br>sing data. Ti<br>Log out~<br>Log out~<br>deak.com -> List view                                                                                                    |
| List Vie<br>a.<br>A.<br>A.<br>ALLN<br>Show r<br>List vier<br>Search text:<br>Logger no<br>2012030997<br>2012030998<br>2012031000<br>2012031000<br>2012031000<br>2012031000<br>2012031006<br>2012031006<br>2012031006 | ew.         The user ca         only those i         search function <b>MOS LEAK</b> map       List v         W         Address         PARK LANE         PORTMAN SQ         DUNRAVEN ST         PARK LANE         Seymour Walk         Seymour Walk         Fulham Rd         Sput5 6 of 20 Voda         Fulham Rd          | an view data<br>n leak, only<br>ction can be<br><sup>//</sup><br><sup>////////////////////////////////</sup> | a in a tab<br>those wi<br>used to a<br>Logger-status las<br>Change DMA                                                                                                    | le (list) v<br>ith missii<br>find a sir<br>c OL 2011<br>st update: 20-07-1<br>DM/<br>v Level Sprea<br>5 5<br>8 23<br>24 8<br>21 15<br>25 6<br>16 5<br>23 4<br>25 10<br>4 15<br>8 11<br>19 25<br>8 11                                                                                                    | riew. 1<br>ng da<br>ngle lo<br>2<br>2012 06:44<br>As<br>Show all<br>14<br>14<br>14<br>8<br>5<br>20<br>5<br>5<br>5<br>1<br>4 | Che table cata or only le ogger of int           ogger of int           Users           Her           20-07-2012           20-07-2012           20-07-2012           20-07-2012           20-07-2012           20-07-2012           20-07-2012           20-07-2012           20-07-2012           20-07-2012           20-07-2012           20-07-2012           20-07-2012           20-07-2012           20-07-2012           20-07-2012           20-07-2012           20-07-2012           06:3           20-07-2012           06:3           20-07-2012           06:3           20-07-2012           20-07-2012           06:3           20-07-2012           06:3           20-07-2012           06:3           20-07-2012           06:3           20-07-2012           06:3           20-07-2012           06:3           20-07-2012 | Ip *<br>Last note<br>CSV www.almost<br>CSV www.almost<br>Last note<br>MultilogLXS 3<br>MultilogLXS 3<br>Multil | to display all<br>sing data. T<br>Log out ~<br>Log out ~<br>Slag.com -> List view                                                                                                    |

- 6 -MAN-130-017 User guide for the Almos website Issue 1.1 June 2013

39 6

Leak

2012031011 Holloway Road 3

®Ľ⊕ Qe/#

17 20-07-2012 06:30 Burst Main locat .

| ALN          | 105       | LEAK      |         |      | L      | ogger-s | DMA:<br>tatus last | Update: | 201:  | 2<br>012 07:00 |               |         |                        | Thame                    |
|--------------|-----------|-----------|---------|------|--------|---------|--------------------|---------|-------|----------------|---------------|---------|------------------------|--------------------------|
| Show n       | пар       | List v    | iew     |      | CH     | ange    | DMA                |         | DMA   | s              | Users         | Help    |                        | Log out~                 |
| List view    | v         |           |         |      |        |         |                    |         |       |                |               | Print 9 | CSV <u>www.almosle</u> | <u>ak.com</u> > List vie |
| Search text: | -         | 1         | Filter: | All  |        |         | *                  | Searc   | h     | Show all       | 1             |         |                        |                          |
| Logger no    | Address   |           | 1       |      | s      | tatus   | Battery            | Level   | Sprea | d Signal       | Last received |         | Last note              |                          |
| 2012030997   | PARK LA   | ANE       |         |      |        | ÷       | -                  | 5       | 5     | 0              | 10-07-2012    | 06:30   | MultilogLXS 3.         | 19 🗳 🖗                   |
| 2012030998   | PORTMA    |           |         |      |        | 5       | -                  | 7       | 22    | 0              | 10-07-2012    | 06:30   | MultilogLXS 3.         | 19 Histor                |
| 2012030999   | DUNRA     | Loggerno: | 20120   | 3099 | )7     |         | $\boxtimes$        | 26      | 11    | 0              | 10-07-2012    | 06:30   | MultilogLXS 3.         | 19 🗳 🖗                   |
| 2012031000   | PARK L    | Date      | Ŀ       | evel | Spread | Le      | ak                 | 19      | 16    | 0              | 10-07-2012    | 06:30   | MultilogLXS 3.         | 19 🗳 🖗                   |
| 2012031002   | Redcliffe | 10-07-20  | 12      | 5    | 5      | 25      |                    | 29      | 12    | 0              | 10-07-2012    | 06:30   | LX GPRS                | <b>₽</b> ⊕               |
| 2012031003   | Seymou    | 09-07-20  | 12      | 5    | 4      | 1       | 24<br>             | 15      | 4     | 0              | 10-07-2012    | 06:30   | LX GPRS                | ₽®                       |
| 2012031004   | Seymou    | 08-07-20  | 12      | 6    | 5      | 1       | 4                  | 24      | 4     | 0              | 07-07-2012    | 06:30   | LX GPRS                | ₽®                       |
| 2012031005   | Fulham    | 06-07-20  | 12      | 5    | 5      |         |                    | 25      | 10    | 0              | 27-06-2012    | 06:30   | LX GPRS                | ₽®                       |
| 2012031006   | Fulham    | 05-07-20  | 12      | 6    | 7      | -       |                    | 4       | 13    | 0              | 10-07-2012    | 06:30   | LX GPRS                | ₽®                       |
| 2012031007   | Fulham    | 04-07-20  | 12      | 20   | 9      |         | 2                  | 8       | 11    | 0              | 06-07-2012    | 06:30   | LX GPRS                | ₽⊕                       |
| 2012031008   | Fulham    | 03-07-20  | 12      | 17   | 14     | 35      | a -                | 15      | 23    | 0              | 10-07-2012    | 06:30   | LX GPRS                | <b>₽</b> ⊕               |
| 2012031009   | Fulham    | 02-07-20  | 12      | 18   | 12     | 25      | 8                  | 4       | 9     | 0              | 10-07-2012    | 06:30   | LX GPRS                | <b>₽</b>                 |
| 2012031010   | Hollowa   | 01-07-20  | 12      | 23   | 12     | 10      | <i>1</i> )         | 21      | 19    | 0              | 10-07-2012    | 06:30   | LX GPRS                | IQ⊕                      |
| 2012031010   | Hollowa   | 30-06-20  | 12      | 25   | 10     | 1       | 4                  | 41      | 20    | 0              | 10-07-2012    | 06.30   | LY CPPS                | [Q.A                     |

c. Edit tab enables the user to edit logger details from the list view.

|              |                 |             |         |                     |         |                      |          |               |         |              | \            |                 |
|--------------|-----------------|-------------|---------|---------------------|---------|----------------------|----------|---------------|---------|--------------|--------------|-----------------|
| ALM          | IOS LEA         | AK          | Logger- | DMA:<br>status last | Update: | <b>2012</b> 20-07-20 | 12 06:44 |               |         |              | $\backslash$ | Thames<br>Water |
| Show m       | ap l            | list view   | Change  | DMA                 |         | DMAs                 |          | Users         | Help    | *            | Log          | out⊶            |
| List view    | V               |             |         |                     |         |                      |          |               | Print C | CSV www.alm  | osleak.con   | -> List view    |
| Search text: |                 | Filter: All |         | *                   | Searc   | sh S                 | ihow all |               |         |              |              | $\backslash$    |
| Logger no    | Address         |             | Status  | Battery             | Level   | Spread               | Signal   | Last received | I       | Last note    |              |                 |
| 2012030997   | PARK LANE       |             | -       | -                   | 5       | 5                    | 21       | 20-07-2012    | 06:30   | MultilogLXS  | 3.19         | r 🗗 🗠 🔁         |
| 2012030998   | PORTMAN SQ      |             | -       | -                   | 8       | 23                   | 14       | 20-07-2012    | 06:30   | MultilogLXS  | 3.19         | Qe 🛑 🚽          |
| 2012030999   | DUNRAVEN ST     |             | -       | -                   | 24      | 8                    | 14       | 20-07-2012    | 06:30   | Leak invest  | 09/0         | iq e/o          |
| 2012031000   | PARK LANE       |             | -       | -                   | 21      | 15                   | 8        | 20-07-2012    | 06:30   | MultilogLXS  | 3.19         | Q e / 🕀         |
| 2012031002   | Redcliffe Rd    |             | Leak    | -                   | 25      | 6                    | 11       | 20-07-2012    | 06:30   | Leak invest  | Ongo         | iq e/o          |
| 2012031003   | Seymour Walk    |             | -       | -                   | 16      | 5                    | 8        | 20-07-2012    | 06:30   | Leak Repair  | ed 09        | Q 🗹 🕀           |
| 2012031004   | Seymour Walk    |             | -       | -                   | 23      | 4                    | 5        | 20-07-2012    | 06:30   | Location Iss | sued         | Q 🗹 🌐           |
| 2012031005   | Fulham Rd       |             | -       | -                   | 25      | 10                   | 20       | 27-06-2012    | 06:30   | LX GPRS      |              | Q 🗹 🕀           |
| 2012031006   | Fulham Rd       |             | -       | -                   | 4       | 15                   | 5        | 20-07-2012    | 06:30   | LX GPRS      |              | Q e / 🕀         |
| 2012031007   | 55945 6 of 20 \ | /odafone    | -       | -                   | 8       | 11                   | 5        | 06-07-2012    | 06:30   | LX GPRS      |              | iq e/o          |
| 2012031008   | Fulham Rd       |             | -       | -                   | 19      | 25                   | 21       | 20-07-2012    | 06:30   | LX GPRS      |              | Q e / D         |
| 2012031009   | Fulham Rd       |             | -       | -                   | 4       | 13                   | 4        | 20-07-2012    | 06:30   | LX GPRS      |              | iq e/o          |
| 2012031010   | Holloway Road 1 | L           | -       | -                   | 24      | 20                   | 4        | 20-07-2012    | 06:30   | LX GPRS      |              | Qe/#            |
| 2012031011   | Holloway Road 3 | 3           | Leak    | -                   | 39      | 6                    | 17       | 20-07-2012    | 06:30   | Burst Main I | locat        | iq e/o          |
|              |                 |             |         |                     |         |                      |          |               |         |              |              |                 |

- 7 -MAN-130-017 User guide for the Almos website Issue 1.1 June 2013

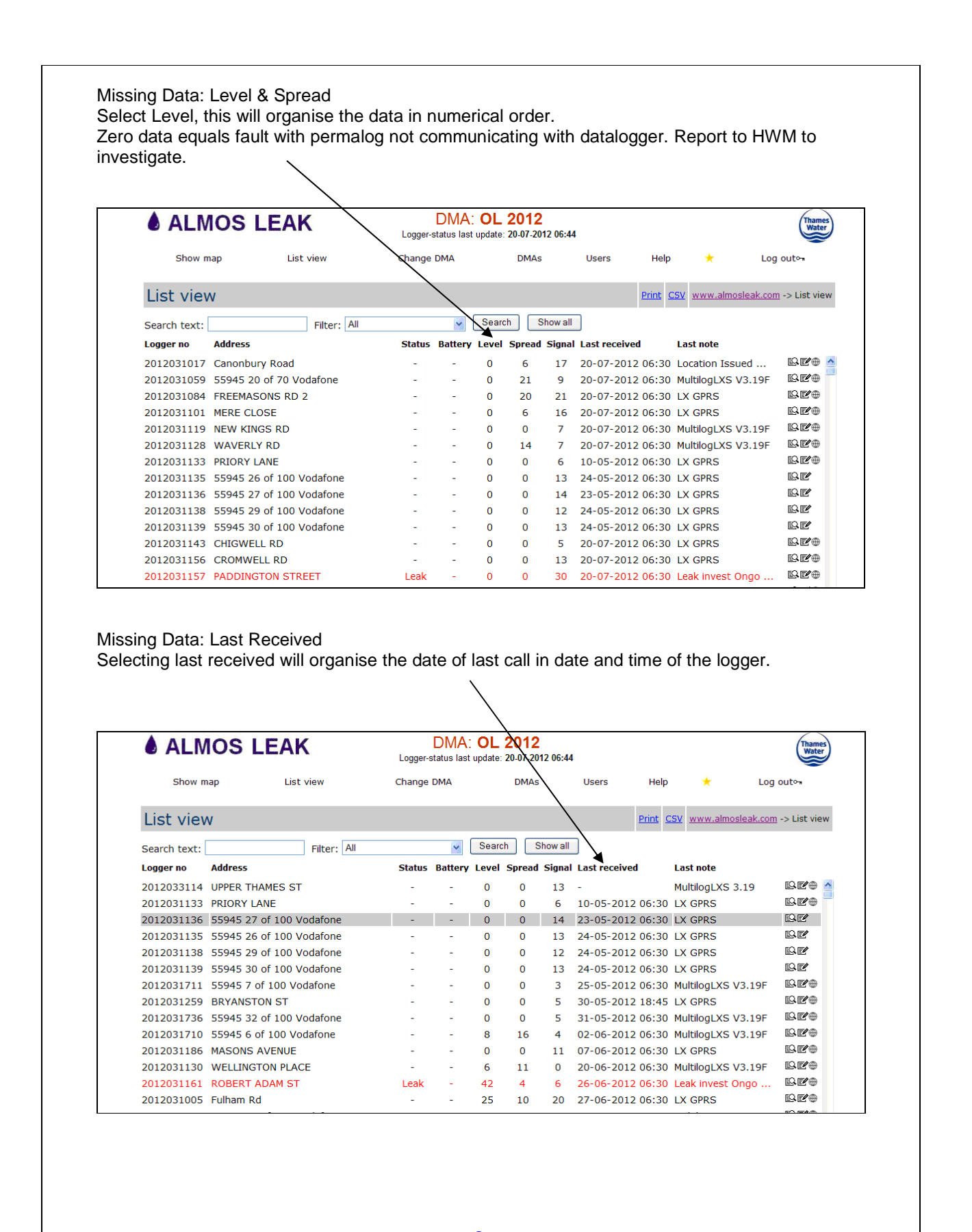

MAN-130-017

- 8 -User guide for the Almos website Issue 1.1 June 2013

| ALN 🜢        | NOS LEAI          | K           | Logger- | DMA<br>status last | Update: | <b>2012</b><br>20-07-201 | 12 06:44 | I               |                     | Thames<br>Water |
|--------------|-------------------|-------------|---------|--------------------|---------|--------------------------|----------|-----------------|---------------------|-----------------|
| Show         | map List          | t view      | Change  | DMA                |         | DMAs                     |          | Users He        | lp 🛧                | Log out~        |
| List vie     | w                 |             |         |                    |         |                          |          | Print           | CSV www.almosleak   |                 |
| Search text: |                   | Filter: All |         | *                  | Searc   | s s                      | how all  | ]               |                     |                 |
| Logger no    | Address           |             | Status  | Battery            | Level   | Spread                   |          | Last received   | Last note           |                 |
| 2012033114   | UPPER THAMES ST   | г           | -       | _                  | 0       | 0                        | 13       | -               | MultilogLXS 3.19    | Q <b>Z</b> -    |
| 2012031133   | PRIORY LANE       |             | -       | -                  | 0       | 0                        | 6        | 10-05-2012 06:3 | 0 LX GPRS           | re e            |
| 2012031136   | 55945 27 of 100 \ | /odafone    |         | -                  | 0       | 0                        | 14       | 23-05-2012 06:3 | 0 LX GPRS           | BE              |
| 2012031135   | 55945 26 of 100 \ | /odafone    | -       | -                  | 0       | 0                        | 13       | 24-05-2012 06:3 | 0 LX GPRS           | Re              |
| 2012031138   | 55945 29 of 100 \ | /odafone    | -       | -                  | 0       | 0                        | 12       | 24-05-2012 06:3 | 0 LX GPRS           | 9.Z             |
| 2012031139   | 55945 30 of 100 \ | /odafone    | -       | -                  | 0       | 0                        | 13       | 24-05-2012 06:3 | 0 LX GPRS           | QĽ              |
| 2012031711   | 55945 7 of 100 V  | odafone     | -       | -                  | 0       | 0                        | 3        | 25-05-2012 06:3 | 0 MultilogLXS V3.19 | 9F ≌≇⊕          |
| 2012031259   | BRYANSTON ST      |             | -       | -                  | 0       | 0                        | 5        | 30-05-2012 18:4 | 15 LX GPRS          | ₽₽⊕             |
| 2012031736   | 55945 32 of 100 \ | /odafone    | -       | -                  | 0       | 0                        | 5        | 31-05-2012 06:3 | 0 MultilogLXS V3.19 | 9F 💷 🕀          |
| 2012031710   | 55945 6 of 100 V  | odafone     | -       | -                  | 8       | 16                       | 4        | 02-06-2012 06:3 | 0 MultilogLXS V3.19 | 9F 🗳 🖉 🕀        |
| 2012031186   | MASONS AVENUE     |             | -       | -                  | 0       | 0                        | 11       | 07-06-2012 06:3 | 0 LX GPRS           | ₽£®             |
| 2012031130   | WELLINGTON PLA    | CE          | -       | -                  | 6       | 11                       | 0        | 20-06-2012 06:3 | 0 MultilogLXS V3.19 | 9F 💷 🕀          |
| 2012031161   | ROBERT ADAM ST    |             | Leak    | -                  | 42      | 4                        | 6        | 26-06-2012 06:3 | 0 Leak invest Ongo  | RZ+             |
| 0010001000   | Culture Dat       |             |         |                    | 25      | 10                       | 20       | 27 06 2012 06:3 |                     | EO EZA          |

0-7 Insufficient, the device may be able to register with network but will not be able to send or receive data.

7-14 Marginal, depending upon the ambient conditions data transmission may be possible

Investigation required if not called in for on day.

# Possible causes:

Antenna fallen off and laying at the bottom of the pit, re-position Ariel

Pit full of water Ariel submerged, determine water source.

Data logger failed, check led on top of logger should flash once every eight seconds. Not flashing logger has failed, replace logger.

7-14 Marginal, depending upon the ambient conditions data transmission may be possible

#### Please note:

This is only a guide many loggers can still call in between 0-7 signal level. Check last call in time and history to determine course of action.

MAN-130-017

-9-User guide for the Almos website Issue 1.1 June 2013

Data can be printed or exported as a CSV file which can be read by a spreadsheet program such as Excel.  $^{\prime}$ 

| ALN          | IOS LEA         | K           | Logger- | DMA:<br>status last | OL<br>update: | 2012   | 12 07:00 |               |         |                  | Thames             |
|--------------|-----------------|-------------|---------|---------------------|---------------|--------|----------|---------------|---------|------------------|--------------------|
| Show n       | nap Lis         | t view      | Change  | DMA                 |               | DMAs   |          | Users         | Help    | *                | Log out⊶           |
| List view    | V.              |             |         |                     |               |        |          |               | Print C | SV www.almosleak | c.com -> List view |
| Search text: |                 | Filter: All |         | *                   | Searc         | :h S   | how all  |               |         |                  |                    |
| Logger no    | Address         |             | Status  | Battery             | Level         | Spread | Signal   | Last received | 2       | Last note        |                    |
| 2012030997   | PARK LANE       |             |         | ((7)                | 5             | 5      | 0        | 10-07-2012    | 06:30   | MultilogLXS 3.19 | <b>B</b> .         |
| 2012030998   | PORTMAN SQ      |             | ~       | (1 <del></del> )    | 7             | 22     | 0        | 10-07-2012    | 06:30   | MultilogLXS 3.19 | <b>B</b> ⊕         |
| 2012030999   | DUNRAVEN ST     |             | ~       | ( <del>1</del> )    | 26            | 11     | 0        | 10-07-2012    | 06:30   | MultilogLXS 3.19 | Ľ♀⊕                |
| 2012031000   | PARK LANE       |             |         | 070                 | 19            | 16     | 0        | 10-07-2012    | 06:30   | MultilogLXS 3.19 | Ľ♀⊕                |
| 2012031002   | Redcliffe Rd    |             | Leak    | 100                 | 29            | 12     | 0        | 10-07-2012    | 06:30   | LX GPRS          | ₽₽⊕                |
| 2012031003   | Seymour Walk    |             | -       | ( <b>-</b> )        | 15            | 4      | 0        | 10-07-2012    | 06:30   | LX GPRS          | ₽₽⊕                |
| 2012031004   | Seymour Walk    |             | Leak    |                     | 24            | 4      | 0        | 07-07-2012    | 06:30   | LX GPRS          | ₽₽                 |
| 2012031005   | Fulham Rd       |             |         | 1000                | 25            | 10     | 0        | 27-06-2012    | 06:30   | LX GPRS          | ₽₽⊕                |
| 2012031006   | Fulham Rd       |             | -       | (37)                | 4             | 13     | 0        | 10-07-2012    | 06:30   | LX GPRS          | ₽₽                 |
| 2012031007   | Fulham Rd       |             | -       | ( <del></del> )     | 8             | 11     | 0        | 06-07-2012    | 06:30   | LX GPRS          | ĽQ⊕                |
| 2012031008   | Fulham Rd       |             | -       | 670                 | 15            | 23     | 0        | 10-07-2012    | 06:30   | LX GPRS          | Ľ\$⊕               |
| 2012031009   | Fulham Rd       |             |         | 870                 | 4             | 9      | 0        | 10-07-2012    | 06:30   | LX GPRS          | Ľ\$⊕               |
| 2012031010   | Holloway Road 1 |             | -       | (i <del>n</del> )   | 21            | 19     | 0        | 10-07-2012    | 06:30   | LX GPRS          | ₽₽⊕                |
| 2012031011   | Holloway Road 3 |             | Leak    | 1000                | 41            | 20     | 0        | 10-07-2012    | 06:30   | LX GPRS          | ĽQ⊕                |

### Changing details of Loggers.

Logger details can only be changed from Datagate as the information is sent from Datagate to Almos.

# Address Details:

http://datagate.mobifi.com/datagate/login.html

Login in using your Datagate account details :

Username: xxxxxxxx

Password: xxxxxxxx

- 10 -User guide for the Almos website Issue 1.1 June 2013

MAN-130-017

| 🗲 ) 🌒 🗋 datagate: mobifi.com/datagate/login.html |                       | 🚖 🛪 😋 😽 Google                |
|--------------------------------------------------|-----------------------|-------------------------------|
| 🔻 📀 This site is: SAFE + 혔 Notify us             |                       |                               |
| HWM                                              | DataGate              |                               |
|                                                  | Login to HWM Datagate |                               |
|                                                  | Login                 |                               |
|                                                  | Username              |                               |
|                                                  | Password              |                               |
|                                                  |                       |                               |
|                                                  | (Login                | 5                             |
|                                                  |                       |                               |
|                                                  |                       |                               |
|                                                  |                       |                               |
|                                                  |                       |                               |
|                                                  |                       |                               |
|                                                  |                       |                               |
|                                                  |                       |                               |
|                                                  |                       |                               |
| @2012 HWM-Water Li                               | mited - DataGate 1.5  | Sunday, 14 October 2012 19:16 |

Select all loggers, then select logger to change clicking on serial no or address field.

| datagate.mob           | fi.com/dgweb/loggers.html                                            |                                                    |                                                                                                 |                                                                     |                                 |                                                |                                 |                        |                                 | T                   | ≙ + C 🛃 -                                                                                                    | Google                                                                                           |
|------------------------|----------------------------------------------------------------------|----------------------------------------------------|-------------------------------------------------------------------------------------------------|---------------------------------------------------------------------|---------------------------------|------------------------------------------------|---------------------------------|------------------------|---------------------------------|---------------------|----------------------------------------------------------------------------------------------------|--------------------------------------------------------------------------------------------------|
| 🕗 This site is: SAFE 🔹 | Notify us                                                            |                                                    |                                                                                                 |                                                                     |                                 |                                                |                                 |                        |                                 |                     |                                                                                                    |                                                                                                  |
|                        | HWM                                                                  | Data                                               | Gate                                                                                            |                                                                     |                                 |                                                |                                 |                        |                                 |                     | Current use<br>Access leve<br>Logou                                                                                                 | r: twop<br> : User<br>:: logou                                                                   |
|                        | Loggers<br>Loggers<br>Sugmary<br><u>All Loggers</u><br>Quiet loggers | All log                                            | igers                                                                                           |                                                                     |                                 |                                                |                                 |                        | Logge                           | r search            |                                                                                                    |                                                                                                  |
|                        | Accounts                                                             | manana a                                           |                                                                                                 |                                                                     |                                 |                                                |                                 |                        |                                 |                     |                                                                                                    |                                                                                                  |
|                        | My Account<br>My Account<br>Change my password                       | 706 lo<br>Out of                                   | o <b>ggers</b><br>credits: Messages w                                                           | aiting No messages re-                                              | eived for × d                   | ays                                            |                                 | -                      |                                 |                     |                                                                                                    | <i>.</i>                                                                                         |
|                        |                                                                      | Serial                                             | Number                                                                                          | Site                                                                | SMS<br>credits                  | GPRS<br>credits                                | Outgoing<br>credits             | SMS<br>received        | GPRS<br>received                | Messages<br>waiting | Last message<br>received                                                                                                    | Expir                                                                                            |
|                        |                                                                      | 31002                                              | 447867439914                                                                                    | Reddiffe Rd                                                         | 197                             | 350065                                         | 200                             | 3                      | 435                             | 0                   | 14-0d-2012<br>07:04:12                                                                                                    | 04-Ma<br>14:03                                                                                   |
|                        |                                                                      | 31003                                              | 447867439915                                                                                    | Seymour Walk                                                        | 198                             | 350073                                         | 200                             | 2                      | 427                             | 0                   | 14-0ct-2012<br>07:03:17                                                                                                    | 04-Ma<br>14:03                                                                                   |
|                        |                                                                      |                                                    | 010000000000                                                                                    |                                                                     | 184                             | 350204                                         | 200                             | 16                     | 296                             | 0                   | 14-0ct-2012<br>07:03:35                                                                                                    | 04-Ma<br>14:03                                                                                   |
|                        |                                                                      | 31004                                              | 447867439916                                                                                    | Seymour walk                                                        | 201                             |                                                |                                 |                        |                                 |                     |                                                                                                    |                                                                                                  |
|                        |                                                                      | 31004<br>31005                                     | 447867439916                                                                                    | Fulham Rd                                                           | 200                             | 350098                                         | 200                             | 0                      | 402                             | 0                   | 14-Oct-2012<br>07:01:11                                                                                                    | 04-Mag<br>14:02:                                                                                 |
|                        |                                                                      | 31004<br>31005<br>31006                            | 447867439916<br>447867439917<br>447867439918                                                    | Seymour Walk<br>Fulham Rd<br>Fulham Rd                              | 200                             | 350098<br>350062                               | 200<br>200                      | 0<br>3                 | 402<br>438                      | 0<br>0              | 14-0d-2012<br>07:01:11<br>14-0d-2012<br>07:04:12                                                                                    | 04-May<br>14:02:<br>04-May<br>14:02:                                                             |
|                        |                                                                      | 31004<br>31005<br>31006<br>31007                   | 447867439916<br>447867439917<br>447867439918<br>204043724019463                                 | Seymour Walk<br>Fulham Rd<br>Fulham Rd<br>Bryanston St              | 200<br>197<br>175               | 350098<br>350062<br>350025                     | 200<br>200<br>200               | 0<br>3<br>25           | 402<br>438<br>475               | 0<br>0<br>0         | 14-0ct-2012<br>07:01:11<br>14-0ct-2012<br>07:04:12<br>14-0ct-2012<br>07:32:08                                                       | 04-Ma<br>14:02:<br>04-Ma<br>14:02:<br>04-Ma<br>09:01:                                            |
|                        |                                                                      | 31004<br>31005<br>31006<br>31007<br>31008          | 447867439916<br>447867439917<br>447867439918<br>204043724019463<br>447867439920                 | Seymour Walk<br>Fulham Rd<br>Fulham Rd<br>Bryanston St<br>Fulham Rd | 200<br>197<br>175<br>197        | 350098<br>350062<br>350025<br>350069           | 200<br>200<br>200<br>200        | 0<br>3<br>25<br>3      | 402<br>438<br>475<br>431        | 0<br>0<br>0         | 14-Oct-2012<br>07:01:11<br>14-Oct-2012<br>07:04:12<br>14-Oct-2012<br>07:32:08<br>14-Oct-2012<br>07:04:12                            | 04-May<br>14:02:<br>04-May<br>14:02:<br>04-May<br>09:01:<br>04-May<br>14:02:                     |
|                        |                                                                      | 31004<br>31005<br>31006<br>31007<br>31008<br>31009 | 447867439916<br>447867439917<br>447867439918<br>204043724019463<br>447867439920<br>447867439921 | Seymour Waik<br>Fulham Rd<br>Bryanston St<br>Fulham Rd<br>Fulham Rd | 200<br>197<br>175<br>197<br>197 | 350098<br>350062<br>350025<br>350069<br>350066 | 200<br>200<br>200<br>200<br>200 | 0<br>3<br>25<br>3<br>3 | 402<br>438<br>475<br>431<br>434 | 0<br>0<br>0<br>0    | 14-0ct-2012<br>07:01:11<br>14-0ct-2012<br>07:04:12<br>14-0ct-2012<br>07:32:08<br>14-0ct-2012<br>07:04:12<br>14-0ct-2012<br>07:01:10 | 04-May<br>14:02:<br>04-May<br>09:01:<br>04-May<br>09:01:<br>04-May<br>14:02:<br>04-May<br>13:59: |

- 11 -MAN-130-017 User guide for the Almos website Issue 1.1 June 2013

| ite is: SAFE - 🔬 Notify us                                                                                                    |                                                                       |                                                                                                    |                                                                                                    |                                                                                                    | 17 -                                                                                                    | C Scoole                                                   |
|----------------------------------------------------------------------------------------------------|-----------------------------------------------------------------------|----------------------------------------------------------------------------------------------------|----------------------------------------------------------------------------------------------------|----------------------------------------------------------------------------------------------------|----------------------------------------------------------------------------------------------------|------------------------------------------------------------|
| HV                                                                                                    | $\mathcal{N}\mathcal{N}$                                              |                                                                                                    |                                                                                                    |                                                                                                    |                                                                                                    |                                                            |
|                                                                                                    |                                                                       | ataGate                                                                                                    |                                                                                                    |                                                                                                    |                                                                                                    | Current user: twop<br>Access level: User<br>Logout: logout |
| Loggers<br>Loggers<br>Summ<br>All Log<br>Quiet<br>Accounts<br>My Acco<br>My Acco                                                              | s<br>nary<br>ggers<br>loggers<br>s<br>sunt<br>count<br>ge my password | View logger<br>Serial number 31002<br>Datagate number 19064<br>Mobils number 0<br>Site anne Reddiffe Rd<br>Site id<br>Date created 24-Apr-2012 11:145:58<br>Network Vodafone                                                                                                    | Latitude<br>Longitude<br>Haight AOD<br>Start date<br>End date<br>Battery condition<br>Signal Extery condition<br>Version                                                             | 526323.600097656<br>177955.600097656<br>0.0<br>04-May-2012 14:03<br>04-May-2017 14:03<br>6.5v<br>21<br>3.19                            |                                                                                                    | Edit logger<br>Edit logger channels                        |
|                                                                                                    |                                                                       | Credits Channels Accounts Alarr<br>Incoming GPRS messages<br>Deduct redits true<br>Credits 350065<br>Credits 350065<br>Credits 435<br>Number received 435<br>Number received 435<br>Number received 435<br>Number received 435<br>Number seeles 435<br>Number seeles 33<br>Number seeles 435<br>Number seeles 435 | Project<br>Incoming SHS messages<br>Deduct and its tue<br>Credits 197<br>Credits used 3<br>Number received 3<br>Waiting for and/st 0<br>Last message 20-Jul-<br>Alert after × days 3 | Incoming text C<br>2012 06:47                                                                                                    | utgoing messages<br>Outgoing messages<br>Deduct ordits<br>Credits used<br>Number sen<br>Waiting for ordits<br>Last message sen | S<br>t true<br>t 200<br>0<br>t<br>0<br>t                   |
|                                                                                                    |                                                                       |                                                                                                    |                                                                                                    |                                                                                                    |                                                                                                    |                                                            |
| ©2012 H                                                                                                    | - WM-Water Limited                                                    | - DataGate 1.5                                                                                                    |                                                                                                    |                                                                                                    | St                                                                                                    | unday, 14 October 2012 19:23                               |
|                                                                                                    |                                                                       | ataGate                                                                                                    |                                                                                                    |                                                                                                    |                                                                                                    | Current user: twop<br>Access level: User<br>Logout: logout |
| Loggers<br>Summi<br>Ail Log<br>Quiet I<br>Accounts<br>My Accou<br>Change                                                                      | any<br>igers<br>loggers<br>unt<br>isount<br>ie my password            | Logger type<br>Logger type<br>Serial number<br>31002<br>Mobile number<br>4478674399314<br>Owner<br>Thames Water Olympic Project V<br>Site name<br>Reddiffe Rd<br>Site id<br>Site notes<br>55945 1 of 20 Vodafone                                                                                                    | Ne<br>V<br>S<br>S<br>S<br>S<br>S<br>S<br>S<br>S<br>V<br>V<br>V<br>V<br>V<br>V<br>V<br>V<br>V<br>V                                                                                    | stwork name<br>odafone v<br>insider quiet after x<br>titude<br>26323.60097656<br>npitude<br>27955.600997656<br>ight (Above Ordnar<br>0 | days<br>ce Datum)                                                                                                    |                                                            |
|                                                                                                    |                                                                       |                                                                                                    | Update logge                                                                                                    | ar                                                                                                    |                                                                                                    |                                                            |
|                                                                                                    | WM-Water Limited - 1                                                  | DataGate 1.5                                                                                                    |                                                                                                    |                                                                                                    | Su                                                                                                    | nday, 14 October 2012 19:25                                |
| istagate: mobifi.com/dgweb/edkk<br>re is: SAFE - 2020 Notify us<br>Loggers<br>Loggers<br>Loggers<br>My Accounts<br>My Accounts<br>My Accounts | loogenthmi/loggerid=19                                                | 9064<br>ataGate<br>New logger<br>Logger type<br>Lx gars v<br>Serial number<br>31002<br>Mobile number<br>447867439324                                                                                                    | Mi<br>V<br>Ci<br>3<br>4<br>5                                                                                                    | etwork name<br>odafone V<br>onsider quiet after x<br>titude<br>26232.60097656                                                          | days                                                                                                    | Current user<br>Access level<br>Logout                     |

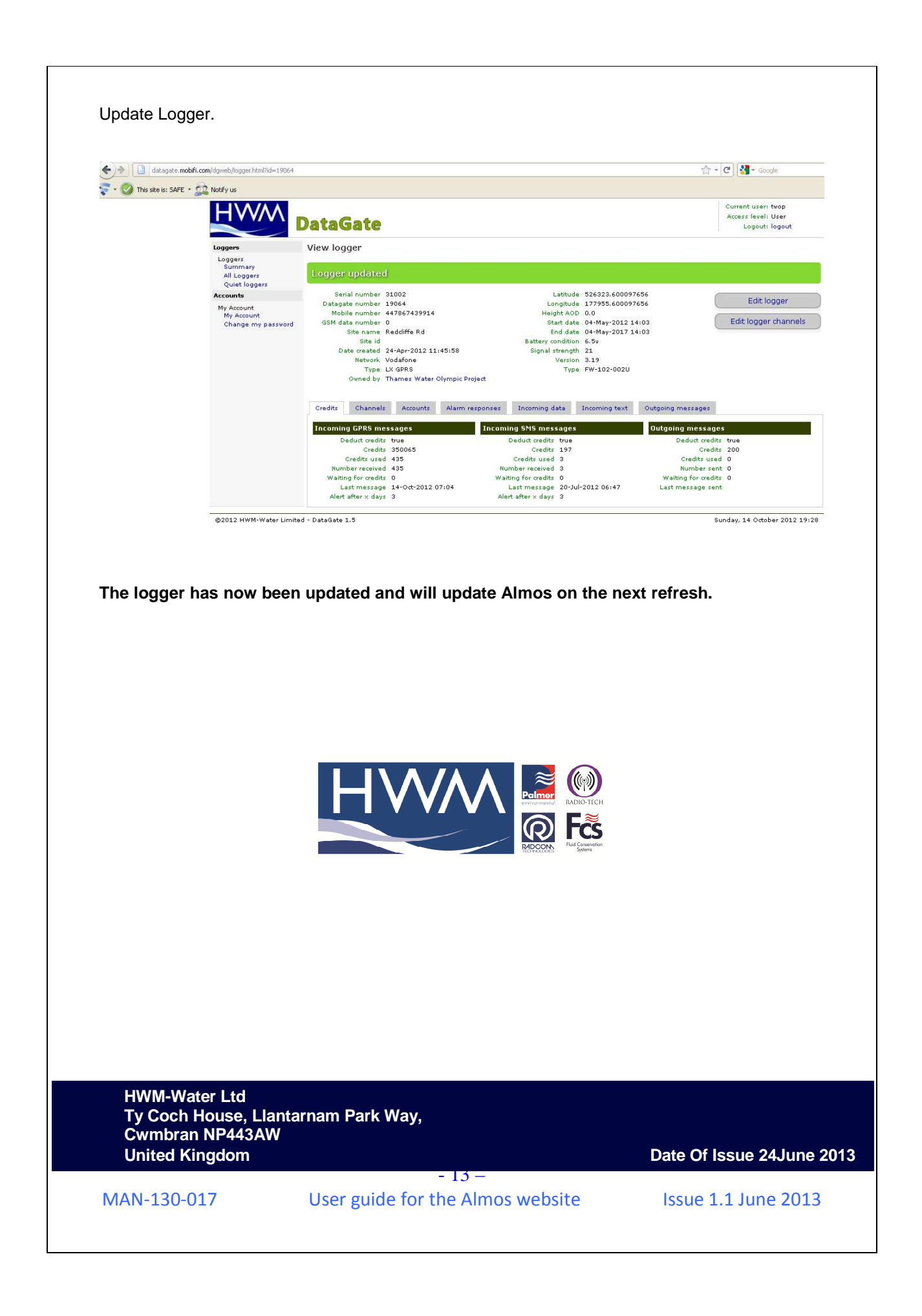